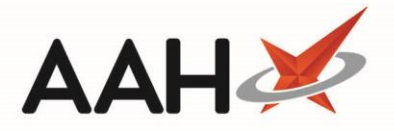

## **Approving Patient Group Directions (PGDs)**

Superintendents are required to approve and sign the Patient Group Directions (PGDs) that will appear for pharmacist users when they're logged into the Service Hub Manager in ProScript Connect.

▲ Before approving any PGDs, you must ensure a Signed Approved PGD document exists at your organisation.

#### **PGD Statuses**

There are several statuses that you may see within the *Available PGDs* grid. These are explained below.

| Status               | Definition                                                                                                    |
|----------------------|----------------------------------------------------------------------------------------------------|
| Not Approved         | The PGD has not been approved and will not be accessible within the Service Hub Manager in ProScript Connect. |
| Approved             | The PGD has been approved but the Signed Approved PGD document has not been uploaded.                         |
| Approved<br>(Signed) | The PGD has been approved and the Signed Approved PGD document has been uploaded.                             |
| Cancelled            | This PGD has been cancelled by the PGD Provider and is no longer available.                                   |

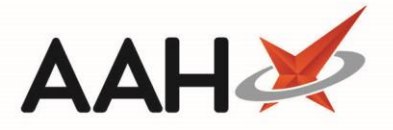

#### **Approving PGDs**

- 1. To begin, access and log-in to the Clinical Services Hub website at <a href="https://clinicalserviceshub.com/">https://clinicalserviceshub.com/</a>
- 2. From the Clinical Services Hub main page, use the available filters to search for and locate the PGD that you wish to approve within the *Available PGDs* grid.

| Clinical Services Hub × +             | -<br>shub.com                                |                       |                 | 8             | - 0<br>Z (1) (10) |
|---------------------------------------|----------------------------------------------|-----------------------|-----------------|---------------|-------------------|
| John Smith<br>You are logged in as Su | uperintendent (24/7 Pharmacy Stop)           |                       |                 |               | <b>0</b> -        |
| Administration                        |                                              | Service Provision Red | quirements      |               |                   |
| Let Manage Users                      | Filter by PGD Status 🔻                       |                       |                 |               | 2 Refresh         |
| Help & Support                        | Name 🗘                                       | Current Versio        | on 🗘            | Expiry Date 🗢 | Status            |
|                                       | P2 Anaphylaxis and BLS refresher- Adrenaline | 1                     |                 | 31/12/2029    | $\otimes$         |
| Contact Us                            | P2 Mal- General                              | 1                     |                 | 21/02/2021    | 0                 |
| Send us feedback                      | P2 Malaria Prophylaxis- Doxycycline          | 1                     |                 | 31/12/2010    | 0                 |
| Privacy Policy                        | P2 Malaria Prophylaxis- General              | 1                     |                 | 31/12/2023    | 0                 |
| CQC Information                       | Anaphylaxis and BLS refresher- Adrenaline    | 1                     |                 | 10/09/2020    | 0                 |
| Report an Incident                    | Malaria Prophylaxis- Doxycycline             | 1                     |                 | 10/09/2020    | 0                 |
|                                       | Malaria Prophylaxis- General                 | 1.1                   |                 | 10/09/2020    | 0                 |
|                                       | 1 - 7 of 7 1 pages 10 + rows per page        |                       |                 | < Previous    | a 1 Next >        |
|                                       |                                              | Available PG          | Ds              |               |                   |
|                                       | Filter by PGD Group ▼ Filter by PGD Status ▼ | allergic rhinitis     |                 |               | C Refresh         |
|                                       | PGD Name                                     | Group 🚖               | Current Version | Expiry Date 🔶 | Status            |
|                                       | P2 Allergic Rhinitis- Dymista Nasal Spray    | General Treatment     | 1               | 21/10/2020    | Ê                 |
|                                       | Allergic Rhinitis- Azelastine Nasal Spray    | General Treatment     | 1.1             | 12/09/2020    | Ê                 |
|                                       | Allergic Rhinitis- Dymista Nasal Spray       | General Treatment     | 1               | 31/12/2022    | Ê                 |

3. Select the name of the PGD within the PGD Name column.

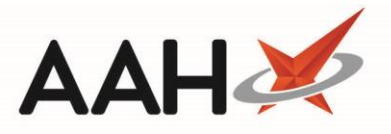

#### **Uploading the Signed Approved PGD Document**

An *Authorised PGD* must be downloaded, signed and then re-uploaded. The *Authorised PGD (Signed)* that is uploaded must be a .pdf file. We recommend that you digitally sign PGDs using Adobe Acrobat. If you do not have this software available, you can download, print, scan the document into your PC and then upload it.

- 1. From the PGD Viewer, select the PGD Documents tab.
- 2. Select the Authorised PGD document to download it.
- 3. Open the document in Adobe Acrobat. Select *Fill & Sign* from the list of options down the righthand side.

| 🔒 41 PATIENT G | ROUP DIREC                                                                                                    | TION Azelastin       | ne V2 (002).pdf - Adobe Acroba                   | at Pro DC                                                                 |           |          |                                                                                                    |       |               |           |         |            | _                   | . [           |        | ×  |
|----------------|----------------------------------------------------------------------------------------------------|----------------------|--------------------------------------------------|---------------------------------------------------------------------------|-----------|----------|----------------------------------------------------------------------------------------------------|-------|---------------|-----------|---------|------------|---------------------|---------------|--------|----|
| File Edit View | Window                                                                                                    | Help                 |                                                  |                                                                           |           |          |                                                                                                    |       |               |           |         |            |                     |               |        |    |
| Home To        | ools                                                                                                    | 41 PATIEN            | T GROU ×                                         |                                                                           |           |          |                                                                                                    |       |               |           |         |            | (                   | Ð             | ļ.     |    |
|                | ቀ 🖶                                                                                                    |                      | र् े 🕒 👖                                         | / 8                                                                       |           | Θ        | $\oplus$                                                                                                    | 81.1% | *             | ₽.        | ₩       | ····       |                     | 2,0           | Shar   | е  |
|                | PGD for suppl                                                                                                    | y of azelastine nasa | l spray for treatment of allergic rhinitis       |                                                                           |           |          |                                                                                                    |       |               | ^         |         | Sear       | ch tools            |               |        | ^  |
|                |                                                                                                    |                      |                                                  |                                                                           |           |          |                                                                                                    |       |               |           |         | Ľò         | Create Pl           | DF            |        |    |
|                | FOF                                                                                                    |                      | PLY OF Azelastine                                | lasal Spray                                                               | FOR       | treatr   | nent o                                                                                                    | of    |               |           |         | <b>A</b> 1 | Cambina             | . Files       |        |    |
|                |                                                                                                    |                      | allergic r                                       | ninitis                                                                   |           |          |                                                                                                    |       |               |           |         | - <b>T</b> | Combine             | Files         |        |    |
|                | This PGDs                                                                                                    | must be used         | only by named and authorise                      | y by named and authorised registered health professionals who can legally |           |          |                                                                                                    |       | o can legally |           |         |            | Edit PDF            |               |        |    |
|                | supply and/or administer medicines using a PGD in line with the <u>Human Medicines Regulations</u><br><u>2012</u> .PGDs do not remove or override any inherent legal or professional responsibilities. It is the<br>responsibility of each professional to maintain their proficiency to deliver a service using this PGD, and<br>to practice only within the bounds of their own competence.<br>The most recent and in date final signed version of the PGD must be used. This PGD is <b>NOT VALID</b> until |                      |                                                  |                                                                           |           |          |                                                                                                    |       | ß             | Export PI | ort PDF |            |                     |               |        |    |
|                |                                                                                                    |                      |                                                  |                                                                           |           |          |                                                                                                    |       | č0            | Organize  | e Pages |            |                     |               |        |    |
| •              | VERSION                                                                                                    |                      | y a senior, responsible perso                    | in nom wichin a                                                           | ie organi | sation u | Sing cris                                                                                                    | FOD.  |               |           | ►       | C,         | Send for            | Revie         | W NEW  | •  |
|                | VERSION CONTROL<br>This PGD will be reviewed annually (or sooner if appropriate) by PGD Hub*/Clinical Services Hub<br>clinicians to ensure that the PGD is in line with current best practice guidelines.                                                                                                    |                      |                                                  |                                                                           |           |          |                                                                                                    |       | Þ             | Commen    | nt      |            |                     |               |        |    |
|                | Version                                                                                                    | Date                 | Author                                           | Changes                                                                   |           |          |                                                                                                    |       |               |           |         | $\square$  | Fill & Sig          | un l          |        |    |
|                | 1                                                                                                    | May 2019             | Victoria Smith- 2505198<br>Professional Services | Minor gramm                                                               | atical ch | anges    |                                                                                                    |       |               |           |         | Low        | Third big           |               |        |    |
|                |                                                                                                    |                      | Pharmacist                                       |                                                                           |           |          |                                                                                                    |       |               |           |         | Ē          | Enhance             | Scans         | 5      |    |
|                | 2 October<br>2019 Victoria Smith 2505198 Millior grammatical changes<br>Addition of information about recording on<br>integrated PMR system<br>Addition of information about yellow card<br>reporting                                                                                                    |                      |                                                  |                                                                           |           |          | 2019 Victoria Smith 2505198 Vintor grammatical changes<br>Addition of information about recording on<br>integrated PMR system<br>Addition of information about yellow card |       |               | 0         | Protect |            |                     | ~             |        |    |
|                |                                                                                                    |                      |                                                  | i cporung.                                                                |           |          |                                                                                                    |       |               |           |         | Your       | current pla<br>Clou | an is C<br>ud | reativ | ve |
|                | PGD Revi                                                                                                    | ew Group             |                                                  |                                                                           |           | _        |                                                                                                    |       |               |           |         |            | Learn M             | More          |        |    |
|                | Dr. Jenni                                                                                                    | er Goodwin           | Teacher Practition                               | er University of                                                          | Reading,  | Profess  | ional Ser                                                                                                    | vices |               | ~         |         |            |                     |               |        |    |

4. Select the **[Fill and sign]** button on the next screen that appears.

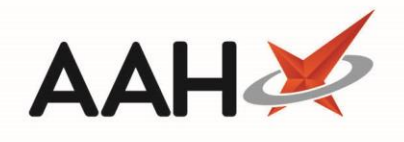

| A1_PATIENT_GROUP_DIREC | TION_Azelastine_unauthorised_2019-05-29_04_24 (2).p<br>Heln | df - Adobe Acrobat Reader DC                                                 | - 🗆 X       |
|------------------------|-------------------------------------------------------------|------------------------------------------------------------------------------|-------------|
| Home Tools             | 41_PATIENT_GROU ×                                           |                                                                              | 🕐 🌲 Sign In |
| 🖹 🕁 🗭 🖶                | ⊠ <sup>(†</sup> ) (∲ <u>1</u> / 8                           |                                                                              | Share       |
| Fill & Sign            |                                                             |                                                                              | Close       |
|                        |                                                             |                                                                              | ^ <b>B</b>  |
|                        | What do yo                                                  | ou want to do?                                                               | P.          |
|                        | ,                                                           |                                                                              |             |
|                        |                                                             |                                                                              | <b>P</b>    |
|                        |                                                             |                                                                              |             |
|                        | ×li                                                         |                                                                              | <u>ٿ</u>    |
|                        |                                                             |                                                                              | ß           |
|                        | Fill, sign and send                                         | Get others to sign                                                           | 0           |
|                        | Fill form fields, add text and draw or type your signature. | Add signers, mark where to fill and<br>sign, send it out and track progress. | <u>F</u>    |
|                        |                                                             |                                                                              | - Cou       |
|                        | Fill and sign                                               | Request signatures                                                           | C.          |
|                        |                                                             |                                                                              | Ko          |
|                        |                                                             |                                                                              | ~           |

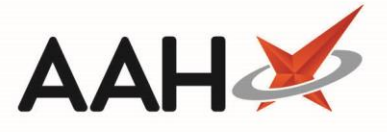

5. Once you have read and approved the PGD, scroll down to the section that requires your signature. Click inside the relevant boxes to add your name and date. Select the **[Sign]** button on the *Fill & Sign* ribbon at the top of the screen and select **[Add Signature]**.

| 41 PATIENT GROUP DIRECTION Azelastine V2 (002).pdf - Adobe Acrobat Pro DC -                                                                                                    |                                                              |                                                 |                 |                 |            |  |
|----------------------------------------------------------------------------------------------------|--------------------------------------------------------------|-------------------------------------------------|-----------------|-----------------|------------|--|
| Home Tools                                                                                                    | 41 PATIENT GROU ×                                            |                                                 |                 |                 | ? 🌲 🦲      |  |
| 🖺 🕁 ዋ                                                                                                    |                                                              | ▶ <u></u> * / * <b>►</b> ∰ €                    | ) 🕀 103% 🕶 📙    | • •             | 20 Share   |  |
| Fill & Sign                                                                                                    | Тар                                                          | X V O - •                                       | ፚ Sign          |                 | Next Close |  |
|                                                                                                    | DRGANISATIONAL AUTHOR                                        | ISATIONS AND OTHER L                            | Add Signature 😛 |                 | ^ 🖪        |  |
| -                                                                                                    | SENIOR DOCTOR                                                | Name<br>Dr Bipin Shah GMC                       |                 | Date 27/05/2019 | e e        |  |
|                                                                                                    |                                                              | registration 2796123.                           | Add Initials 🕂  |                 |            |  |
| -                                                                                                    |                                                              |                                                 |                 |                 | E.         |  |
|                                                                                                    | SENIOR PHARMACIST                                            | Richard Hands<br>GPhC registration 2010365      | R. Hands        | 28/05/2019      | 50         |  |
| _                                                                                                    | MICROBIOLOGIST (IF<br>REQUIRED)                              | n/a                                             |                 |                 | C,         |  |
| -                                                                                                    | SENIOR REPRESENTATIVE<br>OF PROFESSIONAL<br>GROUP LISING PGD | n/a                                             |                 |                 | ₽          |  |
|                                                                                                    | PERSON SIGNING ON<br>BEHALF OF COMPANY                       | John Smith GPhC registration 2404121 07/11/2019 |                 |                 |            |  |
|                                                                                                    | CQC Registered Body                                          | Clinical Services Hub*                          |                 |                 |            |  |
|                                                                                                    | CQC Registered Manager                                       | Lesley Watson GPhC 5021458                      |                 |                 |            |  |
| It is the responsibility of the authorising organisation to ensure that all legal and governance<br>requirements are met.<br>An up to date list of registered practitioners who are authorised to practise under this PGD is kept<br>electronically by PGD Hub*/(linical Services Hub. Practitioners not listed are not authorised to |                                                              |                                                 |                 |                 |            |  |

5

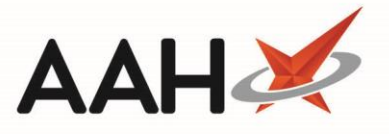

6. A pop-up window displays giving you the option to either type, draw or upload an image of your signature. Select the most suitable option and select the **[Apply]** button once finished.

| 41 PATIENT GROUP DIRECTION Azelastine V2 (002).pdf - Adobe Acrobat Pro DC  Eile Edit. View. Window. Help                                                                                                    | - |     | ×  |
|----------------------------------------------------------------------------------------------------|---|-----|----|
| Home Tools 41 PATIENT GROU ×                                                                                                    | ? | Â.  |    |
|                                                                                                    |   |     |    |
| Fill & Sign 🛛 🗛 X 🗸 🔿 — 🔹 🧑 🖉 Ne                                                                                                    |   | Clo | se |
| ORGANISATIONAL AUTHORISATIONS AND OTHER LEGAL REQUIREMENTS                                                                                                    |   | ^   |    |
| Name     Signature     Date       SENIOR DOCTOR     Dr Bipin Shah GMC     27/05/2019                                                                                                    |   |     |    |
| E Ou A                                                                                                    |   |     |    |
| Type Draw Image                                                                                                    |   |     |    |
|                                                                                                    |   |     |    |
| a Cake Simith                                                                                                    |   |     |    |
| - John Smith                                                                                                    | - |     |    |
| Change style -                                                                                                    |   |     |    |
| Save signature                                                                                                    |   |     |    |
|                                                                                                    |   |     |    |
| Cancel Apply                                                                                                    |   |     |    |
| It is the responsibility of the authorising organisation to ensure that all legal and governance requirements are met.                                                                                       |   |     |    |
| An up to date list of registered practitioners who are authorised to practise under this PGD is kept electronically by PGD Hub*/Clinical Services Hub. <b>Practitioners not listed are not authorised to</b> |   |     |    |

7. The signature will now appear on the screen. Place it within the appropriate box in the document.

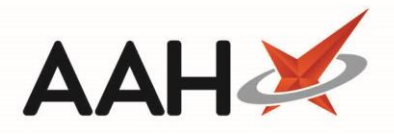

8. Save the document by selecting the [Save file] button in the top left-hand corner.

| A1 PATIENT GROUP | PATIENT GROUP DIRECTION Azelastine V2 (002).pdf - Adobe Acrobat Pro DC —                         |                                      |                            |             |   |            |  |  |
|------------------|--------------------------------------------------------------------------------------------------|--------------------------------------|----------------------------|-------------|---|------------|--|--|
|                  |                                                                                                  |                                      |                            |             | 0 | •          |  |  |
| Home loois       | 41 PATIENT GROU ×                                                                                |                                      |                            |             | 0 | ÷ 🔁        |  |  |
| □ ☆ ゆ            | $\blacksquare  \diamondsuit  \textcircled{\begin{tabular}{cccccccccccccccccccccccccccccccccccc$  |                                      |                            |             |   |            |  |  |
| Fill & Sign      | Fill & Sign IAb X Y O - Image: Sign Next Close                                                   |                                      |                            |             |   |            |  |  |
|                  | ORGANISATIONAL AUTHOR                                                                            | ISATIONS AND OTHER LEGAL REG         | QUIREMENTS                 |             |   | ^ 🖪        |  |  |
|                  |                                                                                                  | Name                                 | Signature                  | Date        | ] |            |  |  |
|                  | SENIOR DOCTOR                                                                                    | Dr Bipin Shah GMC                    |                            | 27/05/2019  |   | - <b>t</b> |  |  |
|                  |                                                                                                  | registration 2796123.                | Bipin Shah                 |             |   |            |  |  |
|                  |                                                                                                  |                                      |                            |             |   | Pa         |  |  |
|                  | SENIOR PHARMACIST                                                                                | Richard Hands                        |                            | 28/05/2019  |   | -0         |  |  |
|                  |                                                                                                  | GPhC registration 2010365            | R. Hands                   |             |   | č0         |  |  |
|                  | MICROBIOLOGIST (IF<br>REQUIRED)                                                                  | n/a                                  |                            |             |   | C)         |  |  |
| •                |                                                                                                  |                                      |                            |             |   |            |  |  |
|                  | OF PROFESSIONAL                                                                                  | n/a                                  |                            |             |   |            |  |  |
|                  | GROUP USING PGD                                                                                  | .,                                   |                            |             |   | a          |  |  |
|                  | PERSON SIGNING ON<br>BEHALF OF COMPANY<br>USING PGD                                              | John Smith GPhC registration 2404121 | John Smith                 | 07/11/2019  |   |            |  |  |
|                  | CQC Registered Body                                                                              | Clinical Services Hub*               | -                          |             |   |            |  |  |
|                  | CQC Registered Manager                                                                           | Lesley Watson GPhC 5021458           |                            |             |   | <b>~</b>   |  |  |
|                  | It is the responsibility of the authorising organisation to ensure that all legal and governance |                                      |                            |             |   |            |  |  |
|                  | An up to date list of register                                                                   | ed practitioners who are authoris    | ed to practise under this  | PGD is kent |   |            |  |  |
|                  | electronically by PGD Hub*/                                                                      | Clinical Services Hub. Practitione   | rs not listed are not auth | orised to   |   |            |  |  |
|                  | mana attaca and an abia DCD                                                                      |                                      |                            |             |   | *          |  |  |

9. Return to the PGD Viewer in your web browser. Select the **[Browse]** button within the *Authorised PGD* (*Signed*) section to choose the document to upload.

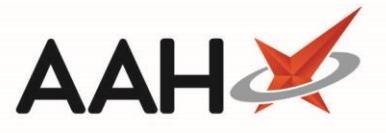

10. Select the **[Upload]** button. The document is uploaded and appears on the *PGD Documents* tab as *Authorised PGD (Signed).* 

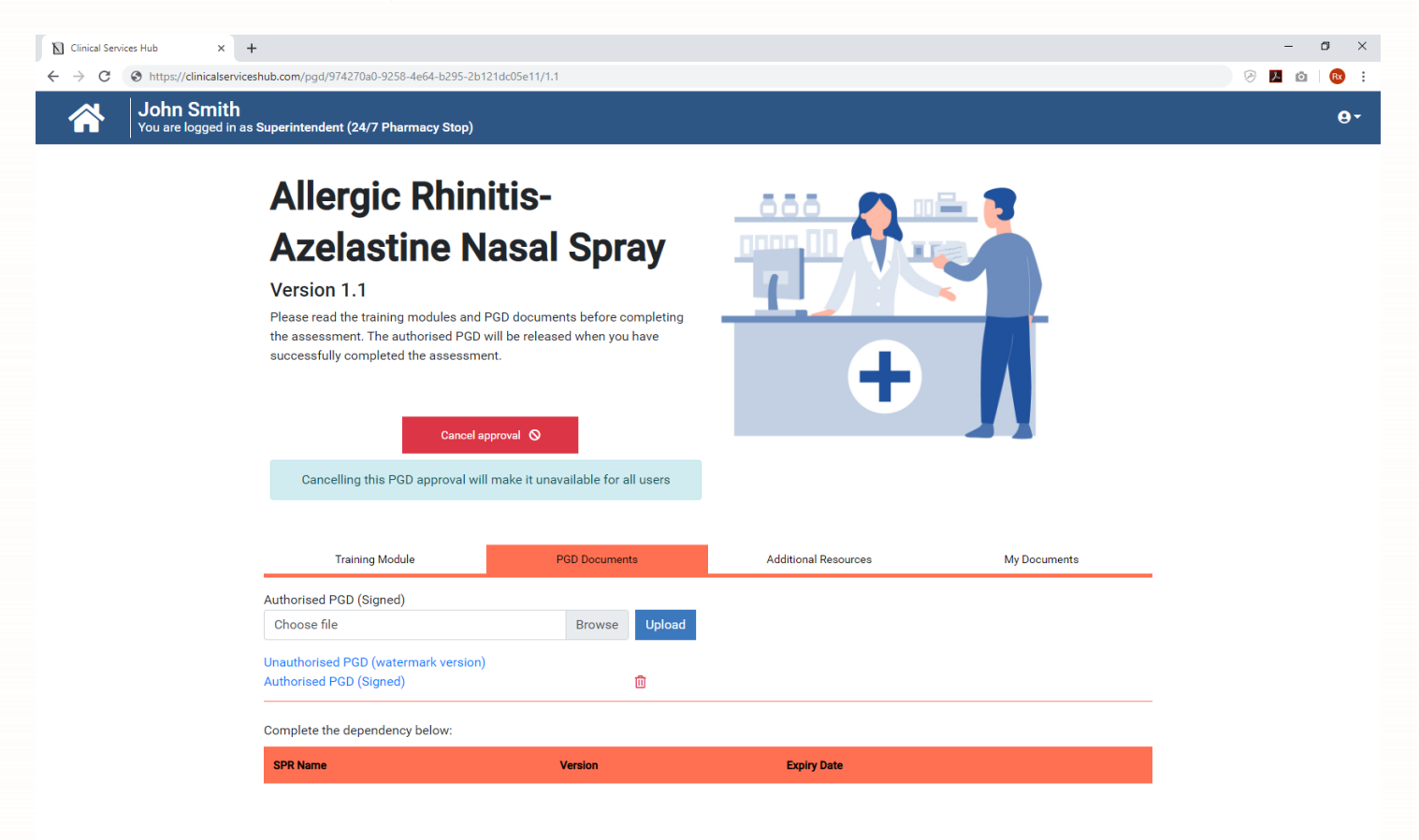

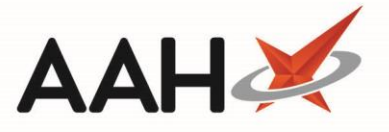

11. The PGD Viewer displays. Select the **[Approve]** button. The PGD is now approved for all users within your organisation. The PGD *Status* will now display as *Approved (Signed)* in the *Available PGDs* grid.

| ∑ Clinical Services Hub × +   ← → C () https://clinicalserviceshub.com/pgd/442eef56-3301-4dc4-a5ec-53                                             | 10504c4f8f/1.1                                                            |                      |              | - 0 ×<br>8 🛛 0   🔞 : |
|----------------------------------------------------------------------------------------------------|---------------------------------------------------------------------------|----------------------|--------------|----------------------|
| You are logged in as Superintendent (24/7 Pharmacy Stop)                                                                                          |                                                                           |                      |              | <b>⊖</b> •           |
| Altitude Sick                                                                                                    | (ness-                                                                    | <u> </u>             |              |                      |
| Accetazolam<br>Version 1.1<br>Please read the training modules and<br>the assessment. The authorised PGI<br>successfully completed the assessment | PGD documents before completing<br>will be released when you have<br>ent. | +                    |              |                      |
| Approving this PGD will make it<br>Signed Approved PGD docu                                                                                       | available for all users, make sure a ment exists at the organisation      |                      |              |                      |
| Training Module                                                                                                    | PGD Documents                                                             | Additional Resources | My Documents |                      |
| Complete the dependency below:                                                                                                    |                                                                           |                      |              |                      |
| SPR Name                                                                                                    | Version                                                                   | Expiry Date          |              |                      |
|                                                                                                    |                                                                           |                      |              |                      |

# **Revision History**

| Version Number | Date             | Revision Details | Author(s)     |
|----------------|------------------|------------------|---------------|
| 1.0            | 10 November 2020 |                  | Elyas Khalifa |
|                |                  |                  |               |
|                |                  |                  |               |

### **Contact us**

For more information contact: **Telephone: 0344 209 2601** 

Not to be reproduced or copied without the consent of AAH Pharmaceuticals Limited 2020.